インターネットによる講義配信

# NISE 学びラボ

~ 特別支援教育 e ラーニング ~

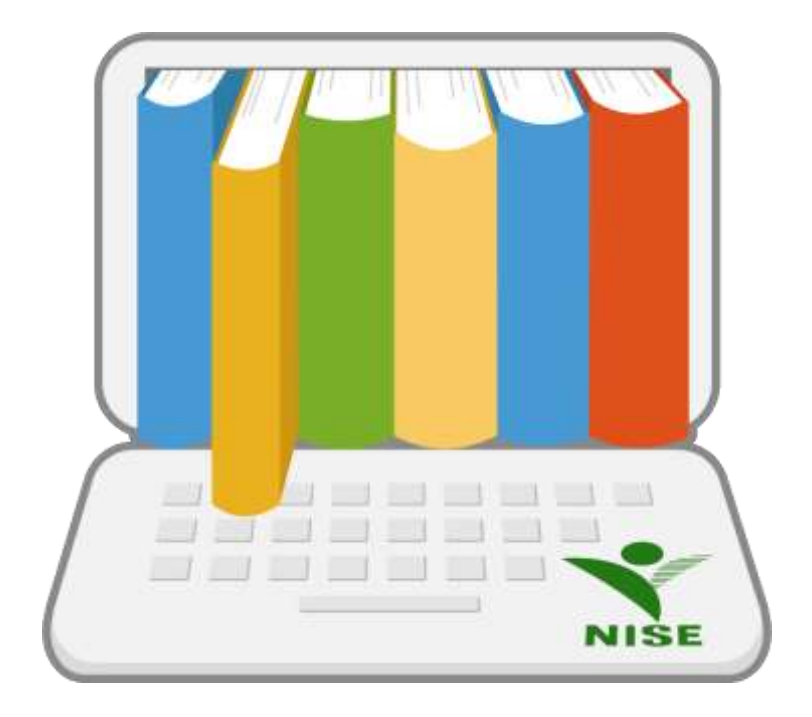

令和3年4月6日

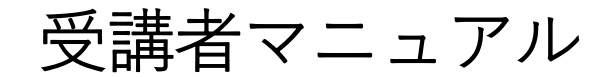

(団体登録向け)

## 目次

| 1 | アクセシビリティ         | . 2 |
|---|------------------|-----|
| 2 | ログイン             | . 3 |
|   | 2.1 ログイン方法について   | . 3 |
|   | 2.2 ログイン後の画面について | .4  |
| 3 | 受講方法             | .6  |
|   | 3.1 コンテンツの閲覧     | .6  |
|   | 3.2 視聴修了証明書の発行   | 10  |
| 4 | 受講状況             | 11  |

## 1アクセシビリティ

NISE 学びラボにアクセスした場合、ログイン画面、全ての受講者画面の上部に以下のような項目が表示されます。閲覧のしやすさに応じて設定を変更してください。

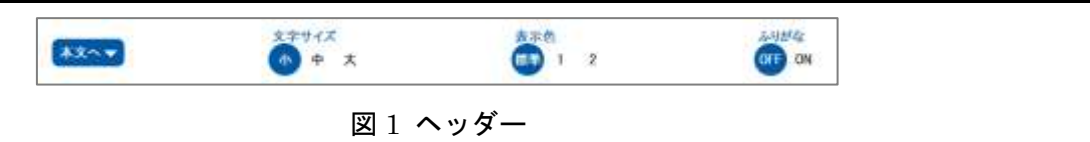

文字サイズ

[小]が標準で設定されています。[小][中][大]の順に文字のサイズが大きくなります。

- ② 表示色 [標準]本システムの標準色となります。[1]標準の反転色となります。[2]全体的にグレートーンとな ります。
- ③ ふりがな

[ON]が標準で設定されており、ふりがなの表示・非表示を切り替えることができます。

上記の設定は、講義およびテキスト教材を表示の際には対象外となります。また、設定はブラウザに 保存され、次回アクセス時に保存された設定を読み込みます。

## 2 ログイン

#### 2.1 ログイン方法について

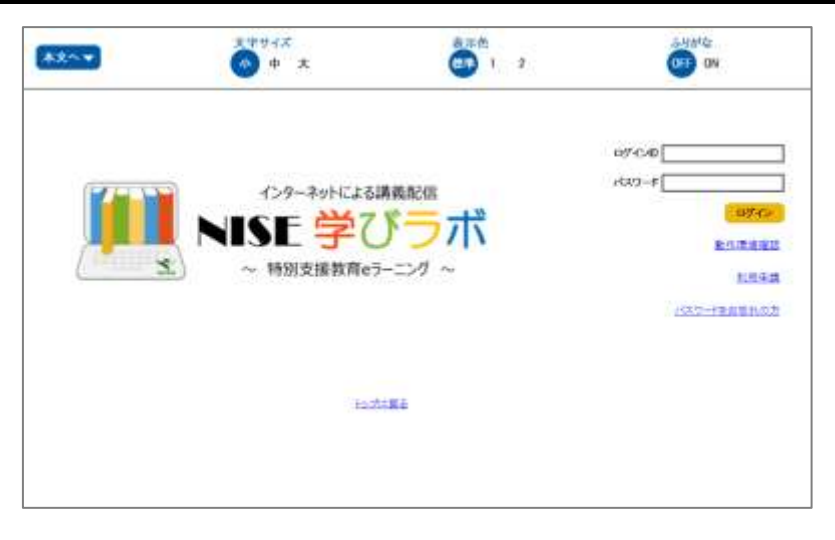

#### 図 2-1 ログイン画面

ログイン画面(図 2-1)にて「ユーザーID」「パスワード」を入力して[ログイン]ボタンを押すことで、 NISE 学びラボにログインすることができます。「ユーザーID」「パスワード」は、研修管理者から発行 されたものを用います。「個人登録」で取得した「ユーザーID」を用いてログインしても研修は受けられ ないのでご注意ください。

ログインに失敗した場合、エラーメッセージが表示されることがあります。メッセージ内容に応じて、 「ユーザーID」「パスワード」を再入力するか、または時間を置いて再度お試しください。

パスワードを忘れてしまった際には、以下の手順に従ってパスワードの初期化を行ってください。

- ① ログイン画面の下部にある「パスワードをお忘れの方」というリンクを押します。
- ② 表示された画面に「ユーザーID」と「NISE 学びラボに登録されているメールアドレス」を入力 して[送信]リンクをクリックしてください。
- ③ 入力されたユーザーID とメールアドレスの組み合わせに一致するユーザーが存在する場合、その ユーザーのメールアドレスに、パスワード初期化メールを送信します。
- ④ 届いたメールアドレスに記載されている URL にアクセスすることで、パスワードの初期化が完了します。

その他の理由で**ログインできない場合、研修管理者**へご相談ください。

#### 2.2 ログイン後の画面について

#### 2.2.1 ホーム画面

ログインに成功した場合、以下のようなホーム画面が表示されます。

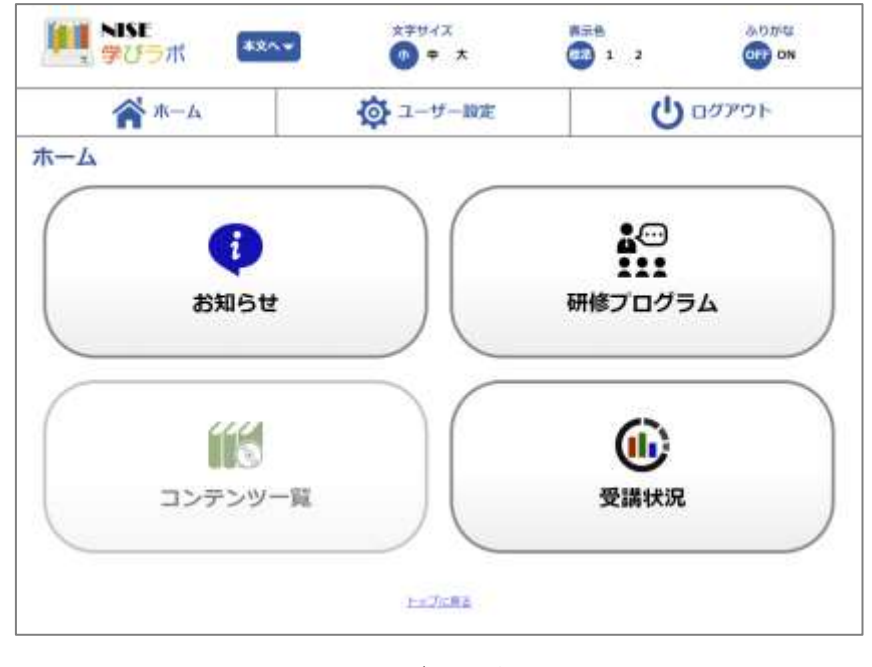

図 2-2 ログイン後の画面

① お知らせ

管理者からユーザーに向けてお知らせ(メッセージ)を配信する機能があります。未読の項目が ある場合は、未読のお知らせ件数が表示されます。

② 研修プログラム

研修プログラムに設定された講義の受講が行えます。操作に関しては「<u>研修プログラム</u>」をご 確認ください。

③ コンテンツ一覧

本機能は団体登録されたユーザーの場合、使用することができません。本機能を使用される場合 は、<u>利用申請</u>から「個人申込」をしていただきますようお願いします。

④ 受講状況

現在自身が受講することができるプログラムの進捗状況の確認が行えます。操作に関しては「<u>受</u> <u>講状況</u>」をご確認ください。

NISE 学びラボに初めてログインした場合には、パスワードの変更をお願いします。

#### 2.2.2 メニューバー

NISE 学びラボにはログインしている間、画面上部に常に表示されるメニュー(以下、メニューバー)が あります。スマートフォンの場合、画面右上のアイコンをクリックし、メニューバーを表示させてくだ さい。

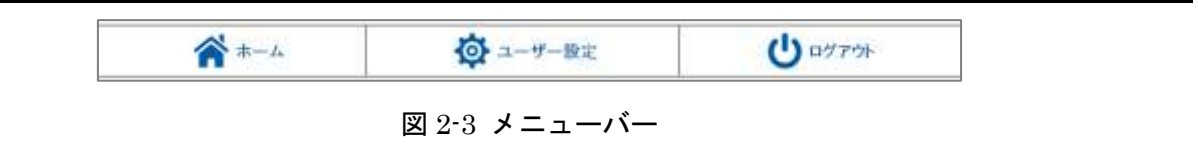

① ホーム

[ホーム]ボタンをクリックすると、いつでもホーム画面に移動することができます。

② ユーザー設定

[ユーザー設定]ボタンをクリックすると、ユーザー設定画面へ移動します。

- ユーザー設定画面では、以下の内容の変更を行うことができます。
- ・ユーザー情報(氏名・メールアドレス)
- ・パスワード変更
- ③ ログアウト

[ログアウト]ボタンをクリックすると、NISE 学びラボからログアウトすることができます。 NISE 学びラボでの学習を終了する際は、必ず[ログアウト]ボタンを押して終了してください。直接 ブラウザを閉じるなどの方法で終了することはエラーの原因となります。

## 3 受講方法

#### 3.1 コンテンツの閲覧

NISE 学びラボの学習は、ホーム画面の「研修プログラム」から受講できます。研修プログラム一覧へ 移動すると、以下のような受講可能な研修プログラムが表示されます。

| 11 NU #07#                                                    | <u>★</u> =====  | C 1 2 C C C C C C C C C C C C C C C C C |
|---------------------------------------------------------------|-----------------|-----------------------------------------|
| A #-L                                                         | <b>〇</b> ユーザー撤定 | () ログアウト                                |
| 研修プログラム一覧                                                     |                 |                                         |
| 1. インウムーンブ教育システムエス・エキル<br>名詞動用: MAIE                          |                 |                                         |
| 2. NARABBH-F-F-8-9-55-05-5<br>94881 - 841                     |                 |                                         |
| <ul> <li>3. 株別支援学会(私営課書)の委任になった。</li> <li>支援制用(単同)</li> </ul> |                 |                                         |
| (1) 4. NS(主席学術)自一市)の目前になったら<br>完成期間 単形法                       |                 |                                         |
| 1 00250000000000000000000000000000000000                      | an              |                                         |
| 1. 連続保護の目的者になったら<br>(2.4 mm)                                  |                 |                                         |

図 3-1 研修プログラム一覧画面

「箱」アイコンをクリックすると、コンテンツ一覧が表示されます。

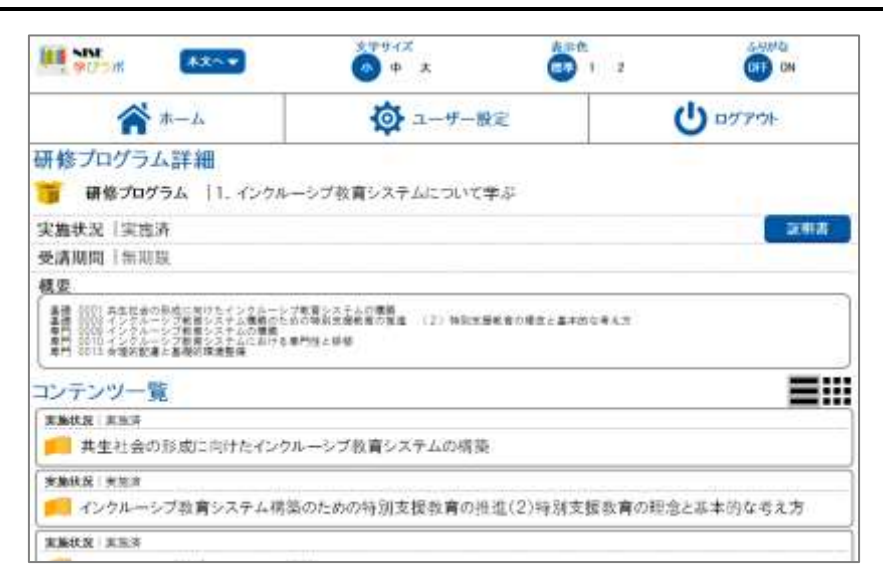

図 3-2 研修プログラム詳細画面

#### 3.1.1 受講詳細画面

研修プログラム詳細画面の「ページ」アイコンをクリックすると、受講詳細画面へ移動します。

| ▲-本                                                                                                    | ◎ ユーザー限定                                           | · · · · · · · · · · · · · · · · · · · | 0 00701 |
|----------------------------------------------------------------------------------------------------|----------------------------------------------------|---------------------------------------|---------|
| 講詳細<br>##   DIDE#39<br>プログラム   ペンクルーS<br>コンテンツ   #生社のが用                                                                                                    | 5月1 特別支援教育主命<br>ブ教育システム財産<br>街に向けたインクルーンブ教育システムの構築 |                                       |         |
| managers I amagine                                                                                                    |                                                    |                                       |         |
| ★201522 ★2013月<br>資料<br>1-11(3-2)-11(2015)15(15)(0)<br>11(2)(1-2)(2)(1-2)(2)(1-2)(2)(1-2)(2)(1-2)(2)(1-2)(2)(1-2)(2)(1-2)(2)(1-2)(2)(1-2)(2)(1-2)(2)(1-2)(2)(1-2)(2)(1-2)(2)(1-2)(2)(1-2)(2)(1-2)(1-                                                                                                    | The out                                            |                                       |         |
| 英語状況   美想泊<br>資料                                                                                                    | Trausoff<br>Or According and                       |                                       |         |
| 実施状況   実施消<br>資料<br> - ディス-9- (二章のられる)(<br>  一第42-49-(二章のられる)(<br>  一第42-49-(二章の)(<br>  一第42-49-(二章の)(<br>  一第42-49-(二章の)(<br>  一第42-49-(二章の)(<br>  一第42-49-(二章の)(<br>  一第42-49-(二章の)(<br>  一第42-49-(二章の)(<br>  一第42-49-(二章の)(<br>  一第42-49-(<br>  一第42-49-(<br>  二第42-49-(<br>  二第42-49-(<br>  二3-49-(<br>  二3-49-(<br>  二3-4 | The set                                            |                                       |         |
| <ul> <li>実施状況 美加5泊</li> <li>資料</li> <li>ニーディスーターに至れられる第</li> <li>ビーディスーターに見れられる第</li> <li>ビーディスーターに見れられる第</li> <li>ビーディスーターに見れられる第</li> <li>ビーディスーターに見れられる第</li> <li>ビーディスーターに見れられる</li> <li>ロンテンジが選択に戻る</li> <li>ロンテンジが選択に戻る</li> <li>ロンテンジが選択に戻る</li> </ul>                                                                                                    |                                                    |                                       |         |

コンテンツに関連する資料がある場合、「資料」項目が表示されます。項目内の資料を選択すると、資料をダウンロードすることができます。(ご使用の端末・ブラウザの種類によっては、新規ウィンドウが 開き、ファイルが表示される可能性もあります。)

講義を開始するには「講義」項目の「開始」ボタンをクリックしてください。(<u>講義開始</u>) 講義の受講 状況を確認するには「講義」項目の「詳細」ボタンをクリックしてください。(<u>講義詳細</u>)

#### 3.1.1.1 **講義開始**

「講義」項目の「開始」ボタンをクリックすると、講義画面へ移動し、講義の閲覧が可能となります。

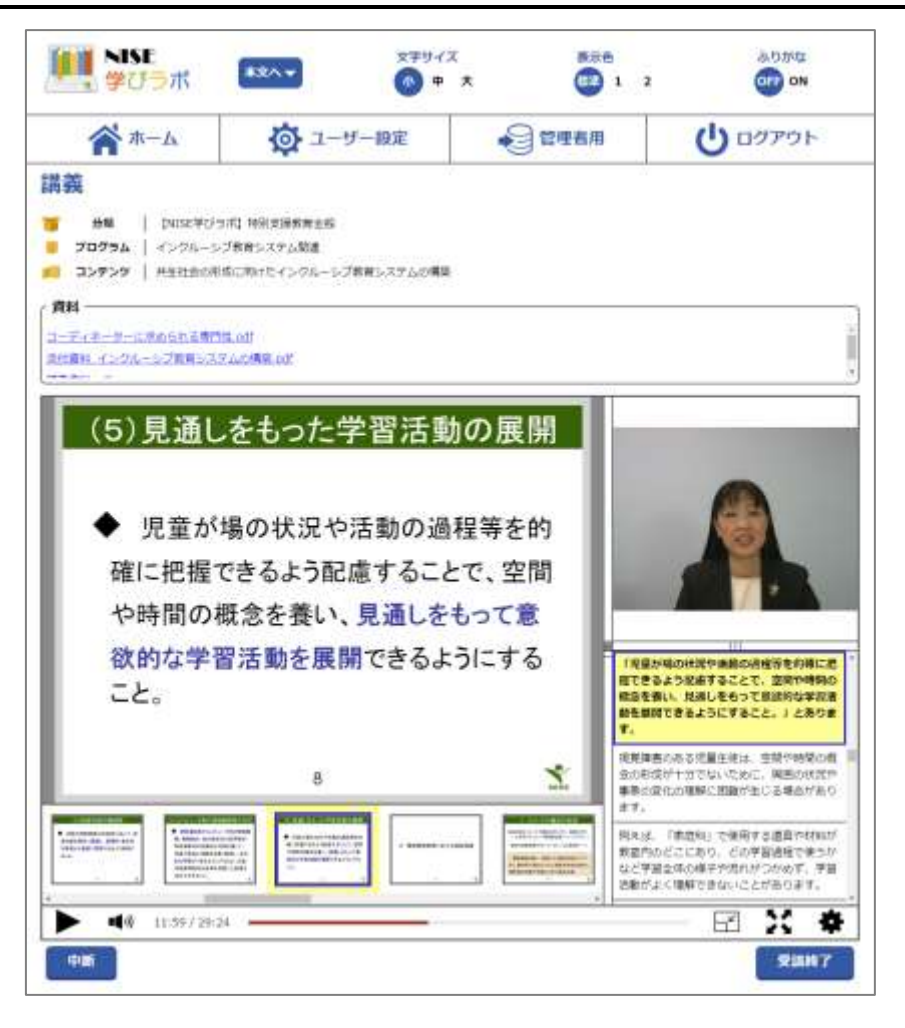

図 3-4 講義画面

コンテンツに関連する資料がある場合、講義画面内でも「資料」項目が表示されます。講義は以下の 項目で構成されています。

① スライド表示・スライドサムネイル表示エリア

講義のスライドが表示され、その表示内容に合わせたサムネイルが表示されます。サムネイルをク リックすると、そのサムネイルに応じたスライド、動画、テキストへ移動します。

② 動画表示エリア

講義内容に応じた動画が表示されます。

③ テキスト表示エリア

講義内容に応じたテキストが表示されます。テキストをクリックすると、その箇所に応じたスライド、サムネイル、動画へ移動します。

④ コンテンツコントローラー

講義の再生・一時停止、再生箇所の移動、レイアウトの変更、フルスクリーン、その他設定を行う ことができます。 受講を終了する際は以下のボタンをクリックして、講義画面から移動してください。

- ・[中断] ボタン 講義を「実施済」とせず、講義の閲覧を終了するボタン。
- ・[受講終了] ボタン 講義を「実施済」として、講義閲覧を終了するボタン。

#### 3.1.1.2 講義詳細

「講義」項目の「詳細」ボタンをクリックすると、講義の受講状況確認が可能となります。

| **                                      | La               | 🔯 1-1-3          | 定 | じログアウト       |
|-----------------------------------------|------------------|------------------|---|--------------|
| 講詳細                                     |                  |                  |   |              |
| was 1 Duters                            | 2000日前日本市中心的     |                  |   |              |
| 1000 L 4000                             | ーシブ教育システム開催      |                  |   |              |
|                                         | 10形成に向けたインクルーシブ  | 教育システムの構築        |   |              |
| 10-27-00 B B H D                        | -                |                  |   |              |
| ●講堂7日                                   | 17-32            |                  |   |              |
| @1152311                                | 2020年2月13日 21時13 | 19135 <b>8</b> 9 |   |              |
| 先講師園                                    | 7.03             |                  |   |              |
| 支援時間                                    | 112:40           |                  |   |              |
| 1100.026                                |                  |                  |   | <b>学講問</b> 的 |
| A CONTRACTOR OF                         |                  |                  |   |              |
| コンテンツ選択に従る                              |                  |                  |   |              |
|                                         |                  |                  |   |              |
| 2 2 4 1 1 1 1 1 1 1 1 1 1 1 1 1 1 1 1 1 |                  |                  |   |              |
|                                         |                  |                  |   |              |

図 3-5 受講詳細画面

閲覧を終了する際は以下のボタンをクリックして、画面から移動してください。

・[詳細に戻る] ボタン

受講詳細画面へ移動するボタン。

- ・[コンテンツ選択に戻る] ボタン 表示されているコンテンツが属する研修プログラムのコンテンツー 覧画面に移動するボタン。
- ・[受講開始] ボタン

講義画面へ移動するボタン。(<u>講義開始</u>)

#### 3.2 視聴修了証明書の発行

NISE 学びラボでは、研修プログラムの受講が完了した際は、「視聴修了証明書」を発行できる場合が あります。研修管理者の指示に従い、「視聴修了証明書」の発行手続きを進めてください。

証明書を発行する際は、以下の手順に従って進めます。

① 「研修プログラム詳細画面」の[証明書]ボタンを押して、証明書を保存してください。

| 4-*                                                                                | ◎ ユーザー設定                                                 | U 29705           | Cer                   | tification                                  | of Completion                    |
|------------------------------------------------------------------------------------|----------------------------------------------------------|-------------------|-----------------------|---------------------------------------------|----------------------------------|
| 研修プログラム詳細<br>🍯 研修プログラム  1.インクル                                                     | ーシブ教育システムについて学ぶ                                          |                   |                       |                                             | \$9. i-i                         |
| R版状況(安田府<br>55次期間)(11月間)<br>R.S.<br>                                               | 2日前に2月22日前日<br>1月前日前日前日前日日<br>1月前日前日前日前日(三)前日日前日前日前日二日十日 | 2.44.2<br>(9.41.2 | 森(<br>あ)<br>指定<br>合二: | <u>0 底紀 殿</u><br>2たは、下記<br>5れた映像講<br>2に証明いた | のプログラムにおいて<br>義を全て視聴したこと<br>します。 |
| ** UTL EBUILS CONCERNS<br>コンテンツー覧<br>Satta: REA                                    |                                                          |                   |                       | 10000000<br>インタルーンプ数用シス<br>ポントーム・デター        |                                  |
| <ul> <li>再生社会の形成に向けたインク</li> <li>(第二) (第二) (第二) (第二) (第二) (第二) (第二) (第二)</li></ul> | ルーシブ教育システムの構築                                            | 接殺害の形态と基本的な考え方    |                       | WT#AU                                       | 2010 W 12 H 14 D                 |
| *あれた」*15                                                                           |                                                          | A                 |                       | - apteal                                    |                                  |
| THE R DING                                                                         |                                                          |                   |                       | 国立特别支                                       | 如我們総合研究所                         |

※研修管理者は、研修プログラムの視聴状況(未受講、受講中、受講済)、コ ンテンツごとの視聴時間を把握しています。不適切な受講状況が認められた 場合には、視聴のやり直し等の指示を受けることがあるので注意してください。

## 4 受講状況

受講状況一覧画面を表示するには、ホーム画面の[受講状況]ボタンをクリックします。受講状況一覧画 面には、現在自身が受講することができる研修プログラムごとに受講状況が表示されます。

| A                                     | <b>@</b>                                                                                                   | ザー設定                                                     | U 9770F                                                                   |
|---------------------------------------|----------------------------------------------------------------------------------------------------|----------------------------------------------------------|---------------------------------------------------------------------------|
| を請状況一覧<br>教込み   <br>株式(売了)<br>期間外(表示) | (実施中) (未実施)<br>まする) (表示しない)                                                                                |                                                          |                                                                           |
|                                       | <ul> <li>□ 特別支援主義3→ディオーター</li> <li>□ (1) 555</li> <li>(1) 555</li> <li>(1) 555</li> <li>(1) 555</li> </ul> | <ul> <li>3.特別主導字品(紀台澤書)の版<br/>由:550%</li> <li></li></ul> | <ul> <li>4. 特別支援学校/自一様:01(1)日</li> <li>5:005</li> <li>秋況   実施中</li> </ul> |
| こ、時刻支援学校の教員になったら 教授したい構成              |                                                                                                    | <ul> <li>7. 市・中本的の変遷第になったら</li> </ul>                    |                                                                           |
| <b>伏说</b>   実施中                       | <b>状况</b> : 実施中                                                                                            | 状况(実施中                                                   | <b>秋兄</b> (実施中                                                            |
|                                       | ■ #042.86707542                                                                                            | <b></b>                                                  |                                                                           |
| 完了<br>Saleetiznizati                  | 状况:未采陈                                                                                                    | <b>状</b> 况   東集中                                         |                                                                           |

図 4-1 受講状況一覧画面(パソコン)

「絞込み」欄にて、受講状況一覧に表示する内容を絞り込むことができます。コンテンツをクリック すると、「研修プログラム詳細画面」(図3-3)へ移動します。研修プログラム詳細画面から受講状況一覧 画面へ戻る際は、画面下部の「一覧に戻る」ボタンをクリックしてください。